## FirstNet How to View Patient Encounter Information

## This Quick Reference Guide will explain how to:

View the patient encounter information while they are in Emergency Department (ED) or after they are discharged. Including:

- Patient Information
- Arrival Mode
- Ambulance Details
- Discharge/Admission/Transfer Information
- Select the patient on Tracking Board or LaunchPoint. (If you cannot locate the patient skip this step)
- From the navigational toolbar at the top of the screen select PM
  Conversation and then Select View Encounter
- View Encounter

Encounter Search

- 3. If you did not locate the patient before step 2, you can now use the search window to locate the patient encounter to view
- 4. The **View Encounter** window will open. Selecting the '**Emergency and VEMD**' tab will display the most pertinent encounter information for ED patients.
- 5. Review information as required. Select **Complete** to close the encounter window. You can now open patient chart by answering **Yes**, or **No** to close.

| View Encounter                                              |                                               |                                                        |                                              |                                        |                    |                                            |                     | - 0 |
|-------------------------------------------------------------|-----------------------------------------------|--------------------------------------------------------|----------------------------------------------|----------------------------------------|--------------------|--------------------------------------------|---------------------|-----|
| Conversation:                                               | Species:                                      | Complete Reg?:                                         | UR Number:                                   |                                        |                    |                                            |                     |     |
| D Corrections                                               | Human 🗸                                       | Yes                                                    | 5000000                                      | ]                                      |                    |                                            |                     |     |
| ast Name:                                                   | First Name:                                   | Middle Name:                                           | Title:                                       | Administrative Sex:                    | Date of Birth:     | Birth Date Entry:                          | Age:                |     |
| Testwhs                                                     | Frednewpatient                                |                                                        | MR                                           | Male 🗸                                 | 02/09/1963         | Actual                                     | ✓ 59Y               |     |
| Jountry of Birth:<br>Australia (includes External Territo 🗸 | Medicare Status:<br>Not stated/unknown        | Medicare Number:                                       | Medicare Expiry Date:                        |                                        |                    |                                            |                     |     |
|                                                             |                                               |                                                        |                                              | 1                                      |                    |                                            |                     |     |
| IN (Visit #):<br>30124312                                   | Visit Type:<br>Inpatient                      | Episode ID:                                            | Episode Referral ID:                         | Referral ID:                           | Referral Data Set: | Encounter Data Set:<br>VEMD 28 (2023-2024) | Closure - Data Set: |     |
| PreReg Status:                                              | Arrival Comment:                              | ]                                                      |                                              |                                        |                    |                                            |                     |     |
| tient Information Encounter Inform                          | ation Discharge Data Referral Informa         | etic Emergency and VEMD hpatient                       | s and VAED Outpatients and VINAH P           | ortal Authorised Representatives Notes | and Alerts         |                                            |                     |     |
| Arrival Transport Mode:                                     | Ambulance Case Nbr:                           | Ambulance Pick Up Date:                                | Ambulance Pick Up Time:                      | Disaster Tracking:                     |                    |                                            |                     |     |
| Road Ambulance 🗸                                            | 1234567                                       | 29/07/2023                                             | v 07:17                                      |                                        |                    |                                            |                     |     |
| Visit Info                                                  |                                               |                                                        |                                              |                                        |                    |                                            |                     |     |
| VEMD Referred by:<br>Self, family, friends                  | VEMD Type of Visit:<br>Emergency presentation | VEMD Service Type:<br>Emergency - General Presentation | VEMD Compensable Status:<br>Public: Eligible |                                        |                    |                                            |                     |     |
| Departure Information                                       |                                               |                                                        |                                              |                                        |                    |                                            |                     |     |
| VEMD Departure Status:                                      | VEMD Referred to on Departure:                | Referred to Facility:                                  | Disch/Referred to Location:                  | Departure Transport Mode:              |                    |                                            |                     |     |
| Admission to Ward                                           | Not applicable ~                              | ×                                                      |                                              |                                        | *                  |                                            |                     |     |
| Checkout Date:                                              | Checkout Time:                                | 7                                                      |                                              |                                        |                    |                                            |                     |     |
| **/**/**** (****                                            |                                               | r                                                      |                                              |                                        |                    |                                            |                     |     |
|                                                             |                                               |                                                        |                                              |                                        |                    |                                            |                     |     |

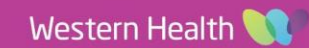

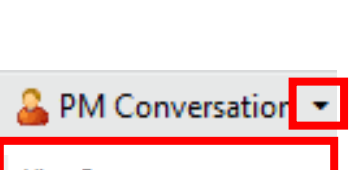

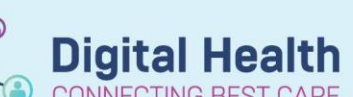

Digital Health Quick Reference Guide